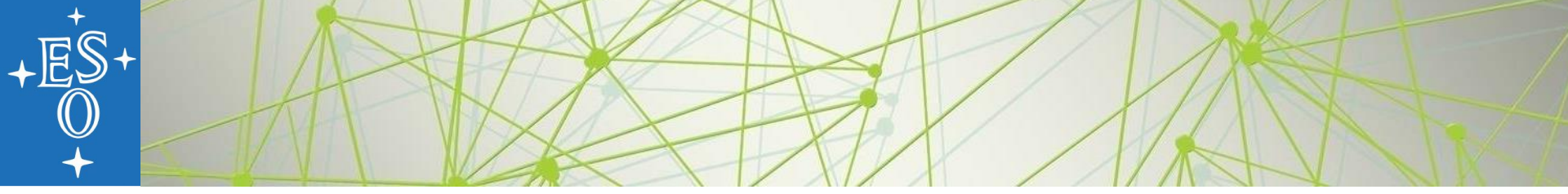

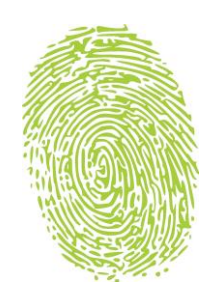

# **ORCID** – an overview

#### Silvia Meakins, Uta Grothkopf, Dominic Bordelon

ESO Library library@eso.org

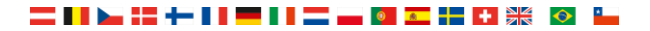

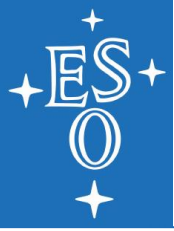

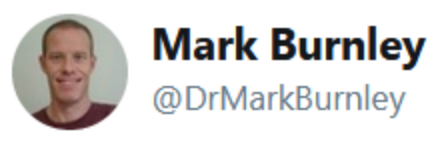

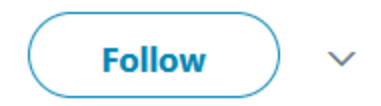

#### "I'm the 38th author..." "Wow, that sucks." "I hadn't finished. I'm the 38th author called "Wang"." "Oh."

ncbi.nlm.nih.gov/pubmed/26799652

2:47 PM - 8 Feb 2016

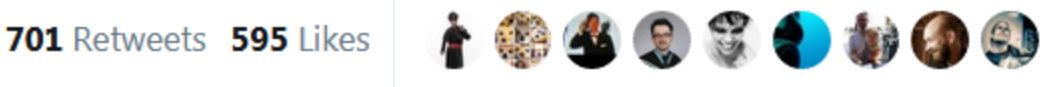

| +<br>E<br>⑤<br>+              |                    |          |
|-------------------------------|--------------------|----------|
|                               | sources 🕑 How To 🖸 |          |
| Publed.g                      | ov PubMed ▼        |          |
| National Institutes of Health | icine<br>h         | Advanced |

#### Format: Abstract -

Send to 🚽

Autophagy. 2016;12(1):1-222. doi: 10.1080/15548627.2015.1100356.

#### Guidelines for the use and interpretation of assays for monitoring autophagy (3rd edition).

Klionsky DJ, Abdelmohsen K, Abe A, Abedin MJ, Abeliovich H, Acevedo Arozena A, Adachi H, Adams CM, Adams PD, Adeli K, Adhihetty PJ, Adler SG, Agam G, Agarwal R, Aqhi MK, Agnello M, Agostinis P, Aquilar PV, Aquirre-Ghiso J, Airoldi EM, Ait-Si-Ali S, Akematsu T, Akporiave ET, Al-Rubeai M, Albaiceta GM, Albanese C, Albani D, Albert ML, Aldudo J, Algül H, Alirezaei M, Alloza I, Almasan A, Almonte-Beceril M, Alnemri ES, Alonso C. Altan-Bonnet N, Altieri DC, Alvarez S, Alvarez-Erviti L, Alves S, Amadoro G, Amano A, Amantini C, Ambrosio S, Amelio I, Amer AQ, Amessou M, Amon A, An Z, Anania FA, Andersen SU, Andley UP, Andreadi CK, Andrieu-Abadie N, Anel A, Ann DK, Anoopkumar-Dukie S, Antonioli M, Aoki H, Apostolova N, Aquila S, Aquilano K, Araki K, Arama E, Aranda A, Arava J, Arcaro A, Arias E, Arimoto H, Ariosa AR, Armstrong JL, Arnould T, Arsov I, Asanuma K, Askanas V, Asselin E, Atarashi R, Atherton SS, Atkin JD, Attardi LD, Auberger P, Auburger G, Aurelian L, Autelli R, Avaqliano L, Avantaqgiati ML, Avrahami L, Awale S, Azad N, Bachetti T, Backer JM, Bae DH, Bae JS, Bae ON, Bae SH, Baehrecke EH, Baek SH, Baghdiguian S, Bagniewska-Zadworna A, Bai H, Bai J, Bai XY, Bailly Y, Balaji KN, Balduini W, Ballabio A, Balzan R, Banerjee R, Bánheqvi G, Bao H, Bareau B, Barrachina MD, Barreiro E, Bartel B, Bartolomé A, Bednarski PJ, Beel C, Jehrends C, Behrens GM, Behrns KE, Bejarano E, Belaid A, Belleudi F, Bénard G, Berchem G, Bergamaschi D, Bergami M, Berkhout B, Berliocchi L, Bernard A, Bernard M, Briedovi L, Becks S, Besteiro S, Bettiero S, Bodan-Romero E, Böckler S, Boes M, Boesch C, Bianchi MW, Biard-Piechaczyk M, Bildev J, Biedovi J, Bodar A, Berassola F, Bertolotti A, Bess AS, Besteiro S, Bettiero S, Bettal B, Battolomé A, Bernard A, Bernard M, Berdovi J, Beedovi J, Beedovi J, Beedov J, Beedovi J, Bees AS, Besteiro S, Bettiero S, Bettal B, Baltolomé A, Bernard G, Berchem G, Bergamaschi D, Bergami M, Berkhout B, Berliocchi L, Bernard A, Bernard A, Bernard J, Bernard A, Bernard K, Bess AS, Besteiro S, Bettero S, Boda-Rom

Vawas DG, Vega-Naredo I, Velasco G, Velentzas AD, Velentzas PD, Vellai T, Vellenga E, Vendelbo MH, Venkatachalam K, Ventura N, Ventura S, Veras PS, Verdier M, Vertessy BG, Viale A, Vidal M, Vieira HL, Vierstra RD, Vigneswaran N, Vij N, Vila M, Villar M, Villar VH, Villarroya J, Vindis C, Viola G, Viscomi MT, Vitale G, Vogl DT, Voitsekhovskaja OV, von Haefen C, von Schwarzenberg K, Voth DE, Vouret-Craviari V, Vuori K, Vyas JM, Waeber C, Walker CL, Walker MJ, Walter J, Wan L, Wan X, Wang B, Wang C, Wang C, Wang C, Wang C, Wang C, Wang C, Wang C, Wang C, Wang C, Wang C, Wang C, Wang C, Wang C, Wang C, Wang C, Wang C, Wang Z, Wang J, Wang F, Wang F, Wang F, Wang G, Wang Y, Wang Y, Wang AD, Wang F, Wang Y, Wang Y, Wang Y, Wang Y, Wang Y, Wang Y, Wang Y, Wang Y, Wang Y, Wang Y, Wang Y, Wang Y, Wang Y, Wang Y, Wang Y, Wang Y, Wang Y, Wang Y, Wang Y, Wang ZN, Wang ZN, Wappner P, Ward C, Ward DM, Warnes G, Watada H, Watanabe Y, Watase K, Weaver TE, Weekes CD, Wei J, Weide T, Weihl CC, Weindl G, Weis SN, Wen L, Wen X, Wen Y, Westermann B, Weyand CM, White AR, White E, Whitton JL, Whitworth AJ, Wiels J, Wild F, Wildenberg ME, Wileman T, Wilkinson DS, Wilkinson S, Willbold D, Williams C, Williams K, Williamson PR, Winklhofer KF, Witkin SS, Wohlgemuth SE, Wollert T, Wolvetang EJ, Wong E,

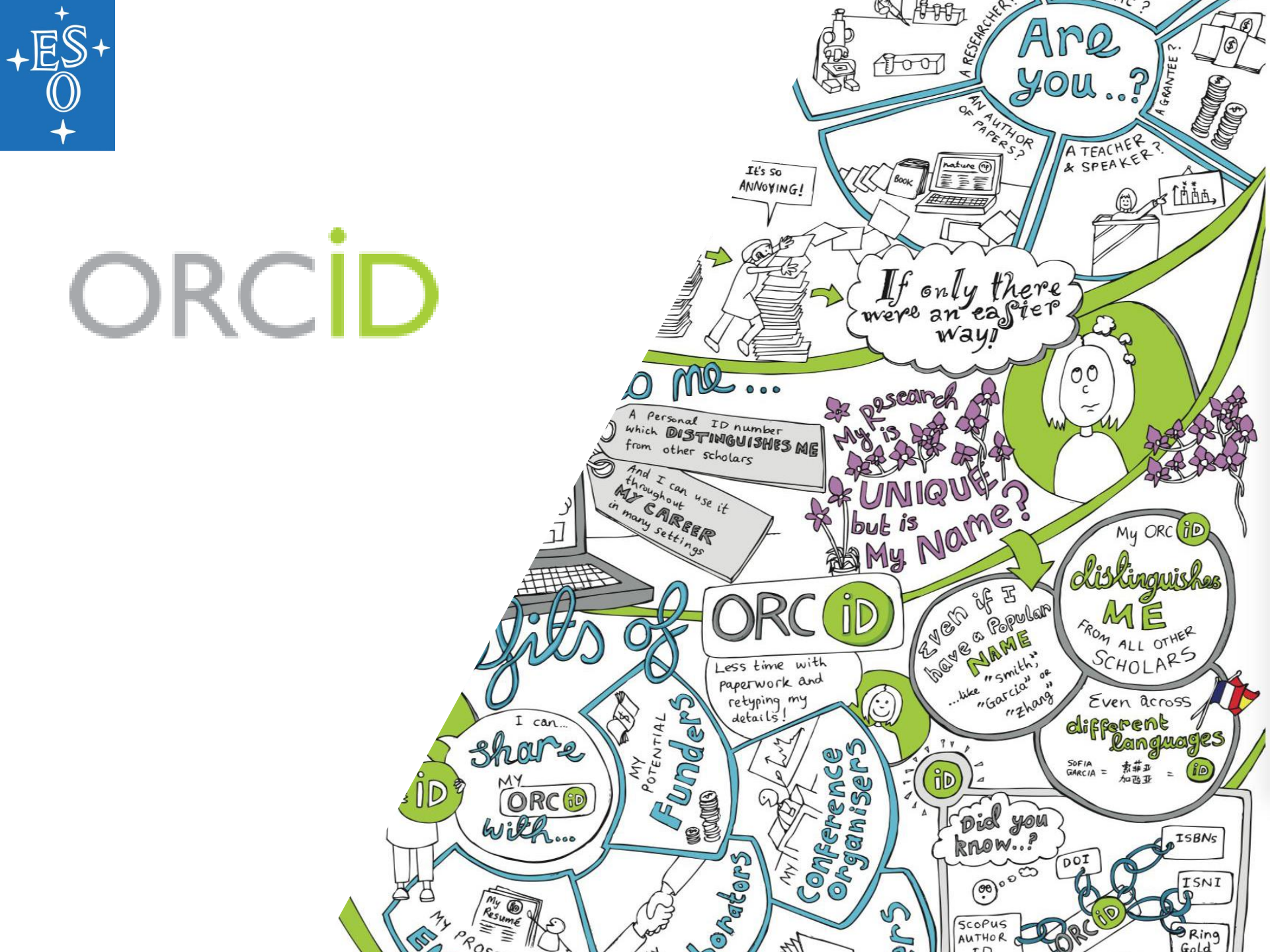

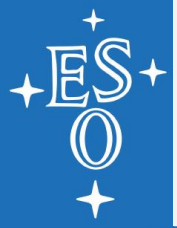

## What is ORCID?

## ORCD = Open Researcher and Contributor ID

ORCID is an open, not-for-profit organization run by and for the research community

ORCID provides you with a unique identifier, your ORCID iD, that reliably and clearly connects you with your research contributions and affiliations

0000-0002-4911-133X

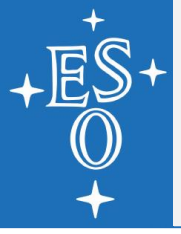

# Why use ORCID?

- Saves you time "enter once, re-use often"
- Improves recognition and discoverability
- Your lifelong digital name (persistent)
- Enables you to comply with organizations that require ORCID iD
- More and more systems you already use are connected

## **ORCID development**

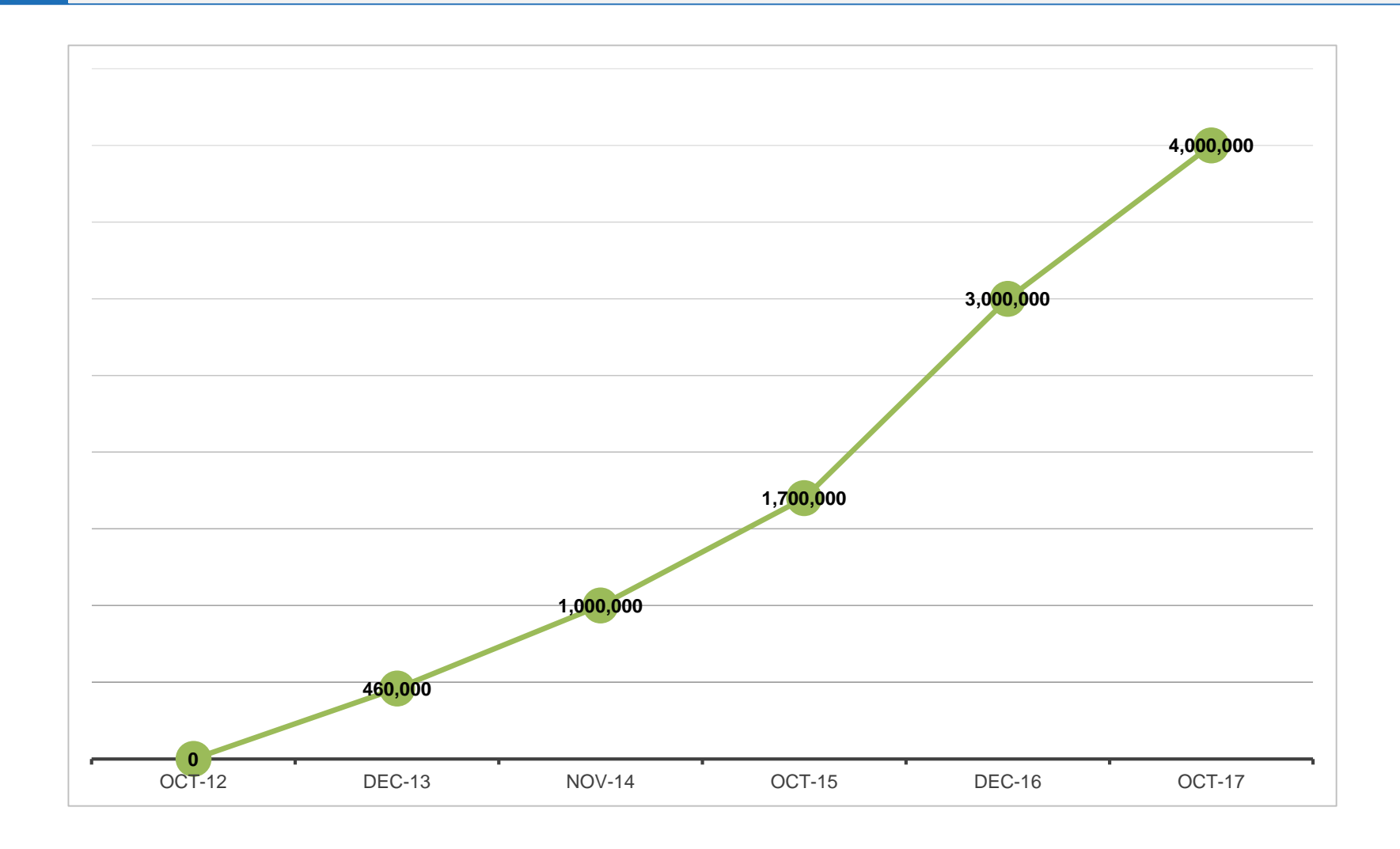

= II 🛌 #= II = II = 🖬 🖬 = 🖬 🖬 👭 🔯 🖕

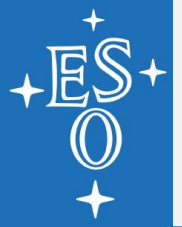

# **Publisher's requirements**

IOP Publishing (ApJ, AJ)

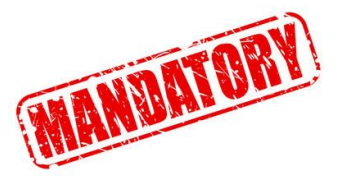

EDP Sciences (A&A)

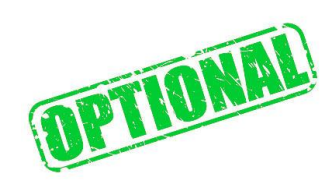

Oxford University Press (MNRAS)

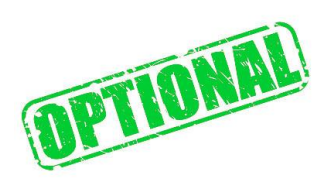

Springer Nature

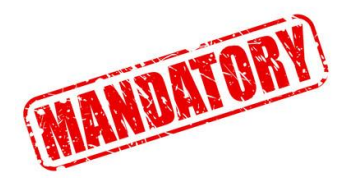

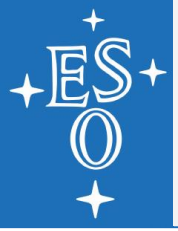

Registration only requires name, email address and password (login with Facebook or Google account possible; in the future maybe login with ESO ADS credentials possible)

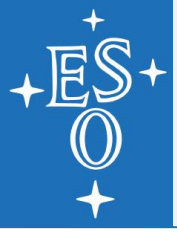

- Registration only requires name, email address and password (login with Facebook or Google account possible; in the future maybe login with ESO ADS credentials possible)
- You can add additional names

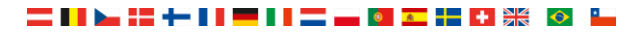

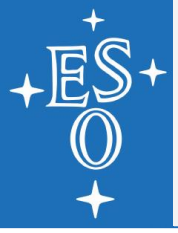

- Registration only requires name, email address and password (login with Facebook or Google account possible; in the future maybe login with ESO ADS credentials possible)
- You can add additional names
- You can add information about:

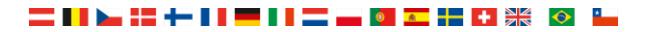

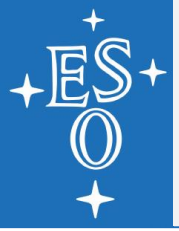

Registration only requires name, email address and password (login with Facebook or Google account possible; in the

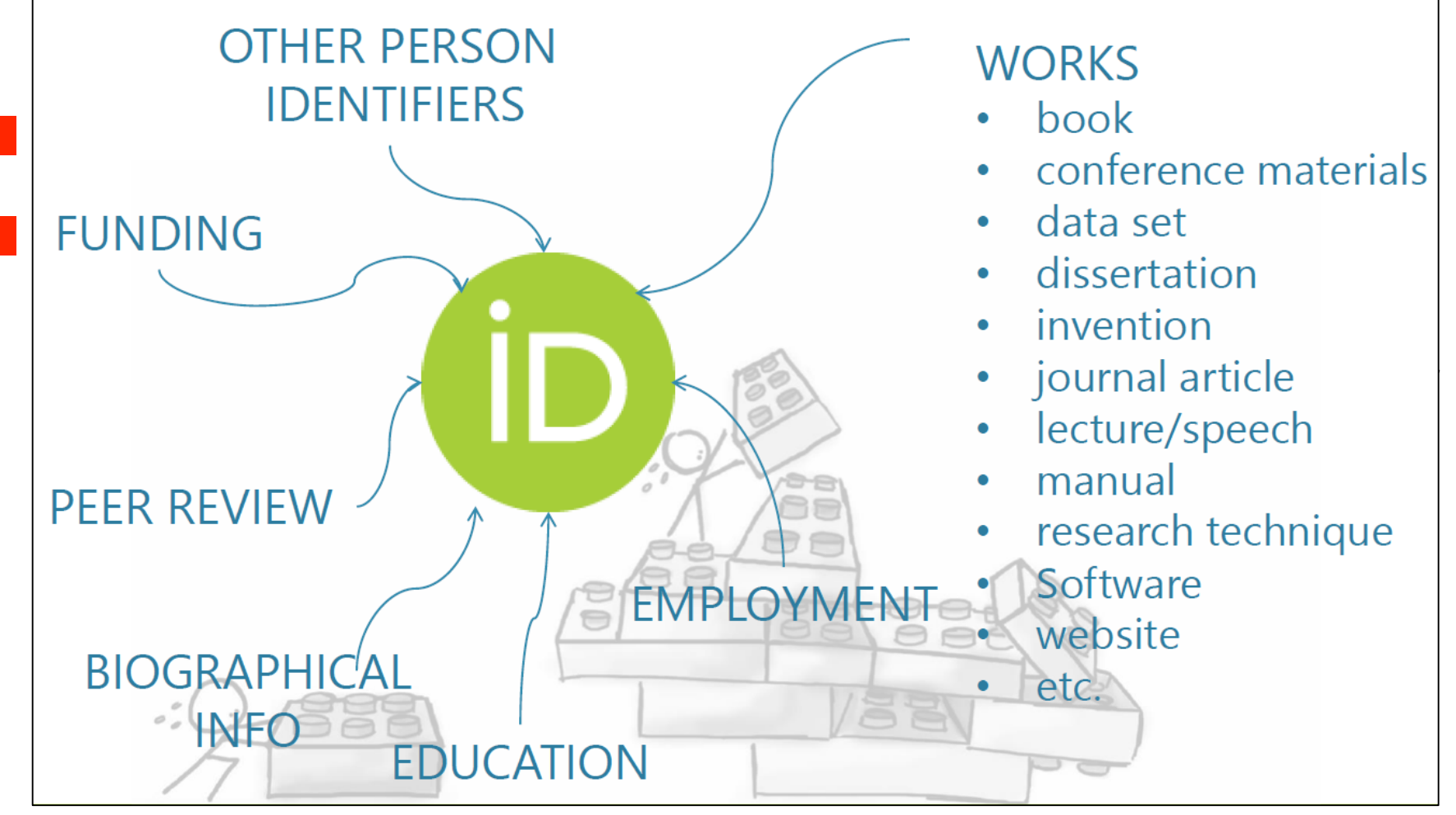

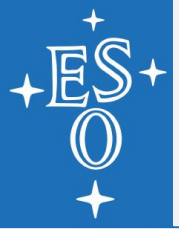

Registration only requires name, email address and password (login with Facebook or Google account possible; in the

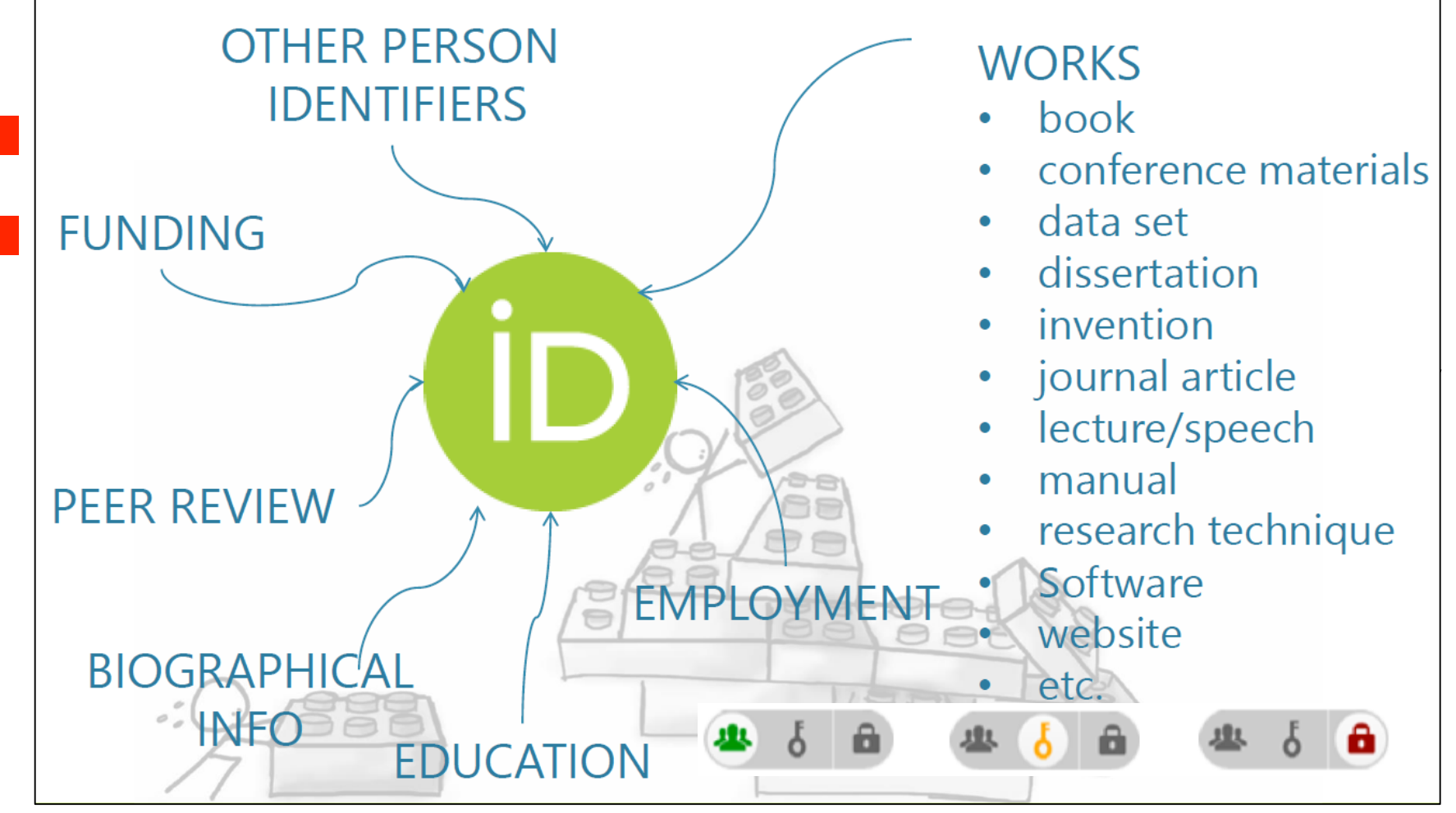

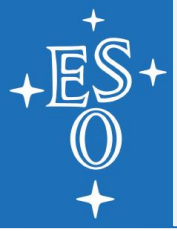

- Registration only requires name, email address and password (login with Facebook or Google account possible; in the future maybe login with ESO ADS credentials possible)
- You can add additional names
- You can add information about:
   Education, Employment, Funding and Works (your papers) 
   visible for everyone, trusted parties, only you
- You can define "Trusted individuals" who have your permission to update your account

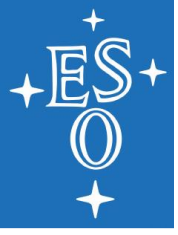

## ADD EXISTING PAPERS TO ORCID

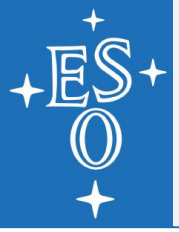

# Add existing papers to ORCID

- Various sources to add papers; most relevant: CrossRef and ADS
- Recommendation:
  - 1. Claim papers in ADS
  - 2. Claim papers from CrossRef
  - 3. Add papers manually / Import BibTex

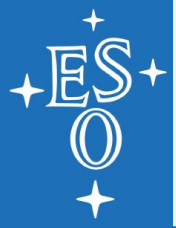

Go to ADS Bumblebee and log in (https://ui.adsabs.harvard.edu)

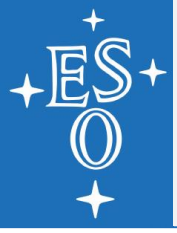

Go to ADS Bumblebee and log in (https://ui.adsabs.harvard.edu)

### Log into ORCID

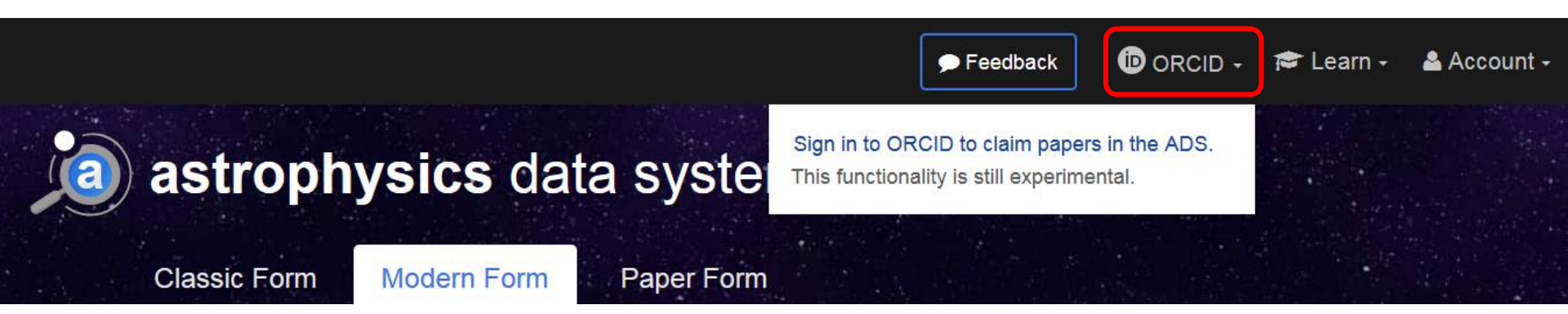

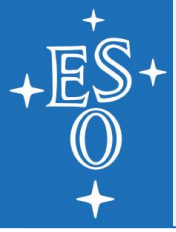

Go to ADS Bumblebee and log in (https://ui.adsabs.harvard.edu)

### Log into ORCID

### Authorize ADS to import papers to ORCID

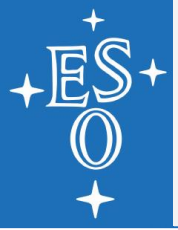

Go to ADS Bumblebee and log in (https://ui.adsabs.harvard.edu)

#### Log into OI NASA Astrophysics Data System 🔮 has asked for the following access to your ORCID Record Authorize / CID 💿 🍫 C Add works Update your works Read your ORCID record Allow this permission until I revoke it. You may revake permissions on your account settings page. Unchecking this bax will grant permission this time only. This application will not be able to see your ORCID password, or other private info in your ORCID Record. Privacy Policy. Don't have an ORCID iD? Register. Email or iD uta.grothkopf@eso.org Password \*\*\*\*\*\*\*\*\* \* Forgotten password? Deny Authorize

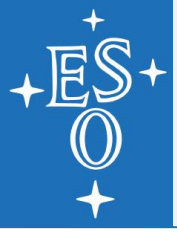

Go to ADS Bumblebee and log in (https://ui.adsabs.harvard.edu)

### Log into ORCID

Authorize ADS to import papers to ORCID

### Search for your papers in ADS

| QUICK FIELD: | Author       | First Author | thor Abstract Year Fulltext All Search Te |  | All Search Terms | • |   |   |
|--------------|--------------|--------------|-------------------------------------------|--|------------------|---|---|---|
| author:"Mea  | kins, Silvia | a''          |                                           |  |                  |   | × | ۹ |

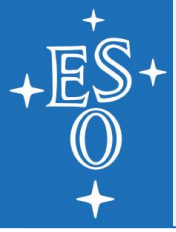

Go to ADS Bumblebee and log in (https://ui.adsabs.harvard.edu)

### Log into ORCID

Authorize ADS to import papers to ORCID

### Search for your papers in ADS

### Claim each paper individually

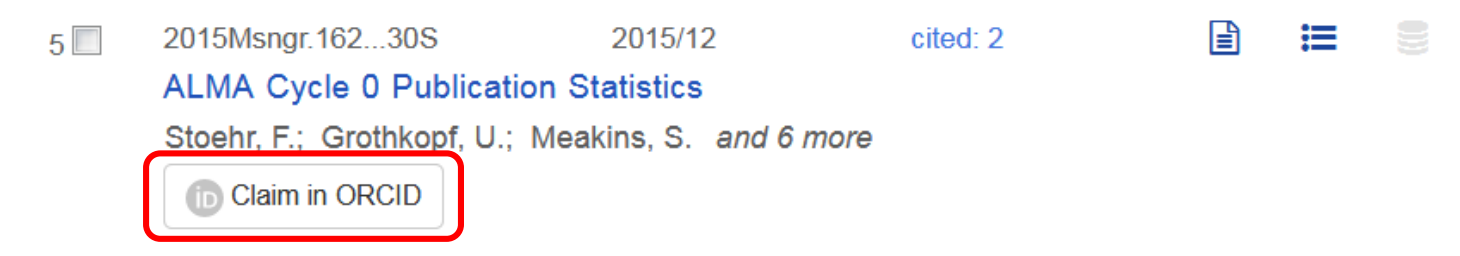

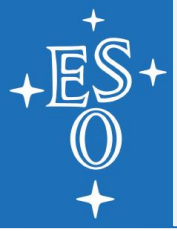

Go to ADS Bumblebee and log in (https://ui.adsabs.harvard.edu)

### Log into ORCID

Authorize ADS to import papers to ORCID

- Search for your papers in ADS
- Claim each paper individually

See http://www.eso.org/sci/libraries/edocs/ESO/ADS-ORCID\_StepByStep.pdf

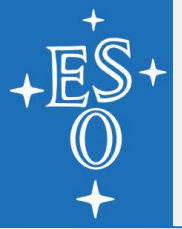

#### Go to ORCID and log in

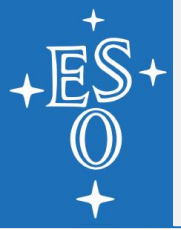

- Go to ORCID and log in
- Go to "My ORCID record", click on "Add works" and select "Search & link"

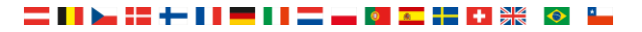

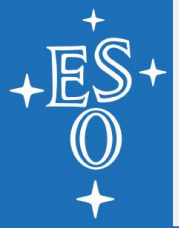

### Go to ORCID and log in

### Go to "My ORCID record", click on "Add works" and

select "Searc

| Search                                  |                                                                                                    |                                    |                  | <b>_</b> @ ‡      | English               | •              |
|-----------------------------------------|----------------------------------------------------------------------------------------------------|------------------------------------|------------------|-------------------|-----------------------|----------------|
| ORCID                                   | FOR RESEARCHERS                                                                                      | FOR ORGANIZATIO                    | NS ABOUT         | HELP              | SIGN OUT              |                |
| Connecting Research<br>and Researchers  | MY ORCID RECORD INBOX                                                                                | ACCOUNT SETTINGS                   | DEVELOPER TOOLS  | LEARN MORE        |                       |                |
|                                         |                                                                                                    |                                    |                  | 4,007,00          | )5 ORCID iDs and coun | ting. See more |
| ✓ Silvia<br>Meakins                     | Biography 📀                                                                                          |                                    |                  |                   | 1                     | 4 5 â          |
| ORCID ID                                | ← Education (0) 🕄                                                                                    |                                    |                  |                   | + Add educa           | ation It Sort  |
| View public version                     | You haven't added any                                                                                | education, add som                 | e now            |                   |                       |                |
| Display your iD on other sites <b>2</b> | ← Employment (1) 💈                                                                                   |                                    |                  |                   | + Add employn         | nent 👫 Sort    |
| 🚔 Public record print view 🕄            | European Southerr                                                                                    | Observatory: Gar                   | ching, Bayern,   | Germany           |                       | ۵ ک            |
| 🕎 Get a QR Code for your iD 🛿           | 2010-09-01 to present   Lib                                                                          | rary Technology Specialist         | (Library)        |                   |                       |                |
| ✓ Also known as<br>Silvia Munding       | Source: Silvia Meakins                                                                               |                                    |                  | Created: 20       | )17-10-10             | 1              |
| Country                                 | 🗸 Funding (0) 😨                                                                                      |                                    |                  |                   | + Add fun             | ding It Sort   |
| <sup>p</sup> country                    | You haven't added any                                                                                | funding, add some r                | now              |                   |                       |                |
| 🖍 Keywords                              | ← Works (4) 😨                                                                                        |                                    | + Add w          | orks 🛨 Ex         | port works 💉 Bulk     | edit 🛛 👫 Sort  |
| 🖍 Websites                              | If we build it, will th<br>telescope bibliogra<br>2015-12   journal-article<br>BIBCODE: 2015scop.com | ey come? Curation<br>phy<br>nfE26G | Anne Search & Ii | o<br>bTeX<br>ally |                       | <b>≗</b> δ 🛍   |
| 🖍 Emails                                | DOI: 10.5281/zenodo.3<br>OTHER-ID: 2166745                                                           | 4616                               |                  |                   |                       |                |

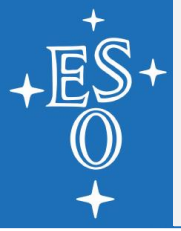

- Go to ORCID and log in
- Go to "My ORCID record", click on "Add works" and select "Search & link"
- Click on "CrossRef Metadata Search" and authorize CrossRef to update your record (becomes "Trusted organization")

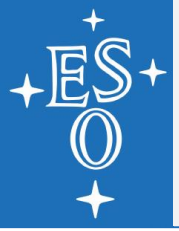

### Go to ORCID and log in

- Go to "My ORCID record", click on "Add works" and select "Search & link"
- Click on "CrossRef Metadata Search" and authorize CrossRef to update your record (becomes "Trusted organization")

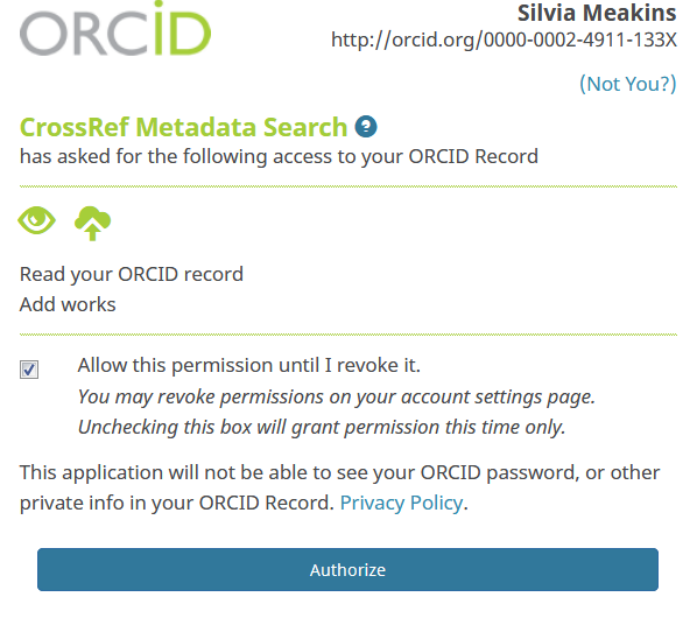

Denv

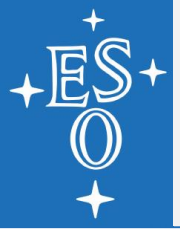

- Go to ORCID and log in
- Go to "My ORCID record", click on "Add works" and select "Search & link"
- Click on "CrossRef Metadata Search" and authorize CrossRef to update your record
- Add relevant papers to your ORCID profile

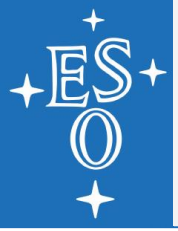

### Go to ORCID and log in

Go to "My ORCID record", click on "Add works" and select "Search & link"

Click on "C CrossRef te

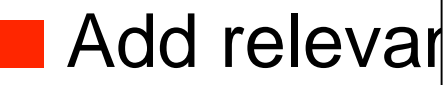

| Q Silvia Meakins                                                                                                    | Funding Data L                    |
|----------------------------------------------------------------------------------------------------|-----------------------------------|
| SORT BY: RELEVANCE PUBLICATION YEAR                                                                                                   | ļt                                |
| The ESO Telessone bibliography at your fingertine                                                                                     |                                   |
| Conference Paper published 13 Sep 2012 in Observatory Operations: Straf                                                               | tegies, Processes, and Systems IV |
| Authors: Uta Grothkopf, Silvia Meakins                                                                                                |                                   |
| Editors: Alison B. Peck, Robert L. Seaman, Fernando Comeron                                                                           |                                   |
|                                                                                                    |                                   |
| Iwo years of ALMA bibliography: lessons learned                                                                                       | agies Processes and Systems V     |
| Authors: Silvia Meakins, Uta Grothkopf, Marsha J. Bishop, Felix Stoehr, Ken Tatematsu                                                 | cyles, Flocesses, and Systems v   |
| Editors: Alison B. Peck, Chris R. Benn, Robert L. Seaman                                                                              |                                   |
| C <sup>™</sup> https://doi.org/10.1117/12.2055823                                                                                     |                                   |
| Trends and developments in VLT data papers as seen through                                                                            | ugh telbib                        |
| Conference Paper published 15 Jul 2016 in Observatory Operations: Strate                                                              | egies, Processes, and Systems VI  |
| Authors: Uta Grothkopf, Silvia Meakins, Dominic Bordelon, Michael Sterzik<br>Editors: Alison B. Peck, Chris R. Benn, Robert L. Seaman |                                   |
| C <sup>™</sup> https://doi.org/10.1117/12.2231697                                                                                     |                                   |

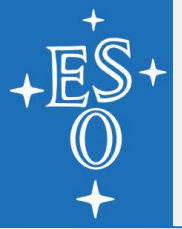

# Add papers manually

### Go to ORCID and log in

Go to "My ORCID record", click on "Add works" and select "Import BibTex" or "Add manually"

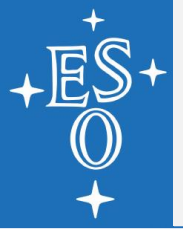

# Add papers manually

### Go to ORCID and log in

## Go to "My ORCID record", click on "Add works" and

select "Import

| Search                                                         |                                                                                                    |                                         |             | <b>Q</b> 🗘  | English                 | •            |  |  |  |
|----------------------------------------------------------------|----------------------------------------------------------------------------------------------------|-----------------------------------------|-------------|-------------|-------------------------|--------------|--|--|--|
| ORCID                                                          | FOR RESEARCHERS                                                                                      | FOR ORGANIZATIONS                       | ABOUT       | HELP        | SIGN OUT                |              |  |  |  |
| Connecting Research                                            | MY ORCID RECORD INBOX                                                                                | ACCOUNT SETTINGS DEVE                   | LOPER TOOLS | LEARN MORE  |                         |              |  |  |  |
|                                                                |                                                                                                    |                                         |             | 4,007,00    | 5 ORCID iDs and countir | ıg. See more |  |  |  |
| ✓ Silvia<br>Meakins                                            | Biography 🕄                                                                                          |                                         |             |             | 1                       | 6 â          |  |  |  |
| ORCID ID                                                       | ✓ Education (0) ③                                                                                    |                                         |             |             | + Add educatio          | on 🔰 Sort    |  |  |  |
| <pre> orcid.org/0000-0002-4911-133X View public version </pre> | You haven't added any                                                                                | y education, add some no                | w           |             | _                       |              |  |  |  |
| Display your iD on other sites 🕄                               | ← Employment (1) 💿                                                                                   | )                                       |             |             | + Add employme          | nt 👫 Sort    |  |  |  |
| 🚔 Public record print view 🚱                                   | European Southern Observatory: Garching, Bayern, Germany                                             |                                         |             |             |                         |              |  |  |  |
| 🚟 Get a QR Code for your iD 🚱                                  | 2010-09-01 to present   Lib                                                                          | orary Technology Specialist(Lib         | rary)       |             |                         |              |  |  |  |
| ✓ Also known as<br>Silvia Munding                              | Source: Silvia Meakins                                                                               |                                         |             | Created: 20 | 17-10-10                | 1            |  |  |  |
| 🖍 Country                                                      | ✓ Funding (0) ②                                                                                      |                                         |             |             | 🕇 Add fundir            | ng 👫 Sort    |  |  |  |
| -                                                              | You haven't added an                                                                                 | y funding, add some now                 |             |             |                         |              |  |  |  |
| 🖍 Keywords                                                     | ♥ Works (4) 🔋                                                                                        |                                         | + Add w     | rorks 🛨 Ex  | port works 📝 Bulk ed    | lit 🕂 Sort   |  |  |  |
| 🖍 Websites                                                     | If we build it, will the<br>telescope bibliogra<br>2015-12   journal-article<br>BIBCODE: 2015scop.co | ney come? Curation an<br>aphy<br>nfE26G | Search & li | bTeX        |                         | å å          |  |  |  |
| Emails                                                         | DOI: 10.5281/zenodo.3<br>OTHER-ID: 2166745                                                           | 4616                                    |             |             |                         |              |  |  |  |

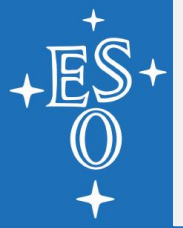

# Add papers manually

### Go to ORCID and log in

### Go to "My ORCID record", click on "Add works" and

select "Import

| 🗸 Works (4) 🕄                                                                                                    |                                                                                                    | 🕇 Add works                                                                                                 | Ł Export works  | 🖍 Bulk edit | <b>\$</b> Sort |
|----------------------------------------------------------------------------------------------------|----------------------------------------------------------------------------------------------------|----------------------------------------------------------------------------------------------------|-----------------|-------------|----------------|
| Import BibTeX<br>Import citations from I                                                                                                    | Hide import BibTeX<br>BibTeX (.bib) files, including fi                                                                                                    | les exported from Go                                                                                        | ogle            | Cancel      | Save all       |
| Scholar. More informa                                                                                                    | tion on importing BibTeX file                                                                                                    | 5.                                                                                                    |                 | currect     | Save an        |
| Overview of recei<br>Nuclear Fusion<br>2017-10   journal-article                                                                                                    | nt physics results from                                                                                                    | MAST                                                                                                    |                 |             |                |
| ARXIV: 1611.06047                                                                                                    |                                                                                                    |                                                                                                    |                 |             |                |
| DOI: 10.1088/1741-43                                                                                                    | 326/aa65e0                                                                                                    |                                                                                                    |                 |             |                |
| Trends and devel<br>telbib<br>Observatory Operatio<br>2016-07   conference-pa                                                                                                    | opments in VLT data p<br>ons: Strategies, Processes,<br><sup>per</sup>                                                                                     | apers as seen th<br>and Systems VI                                                                          | rough           |             |                |
| DOI: 10.1117/12.2231                                                                                                    | 1697                                                                                                    |                                                                                                    |                 |             |                |
| If we build it, will<br>telescope bibliog<br>Science Operations 2<br>held 24-27 Novembe<br>href=https://www.es<br>https://www.eso.org<br>2015-12   conference-pa<br>DOI: 10.5281/zepodo | they come? Curation a<br>raphy<br>015: Science Data Manage<br>r, 2015 at ESO Garching. Or<br>o.org/sci/meetings/2015/S<br>/sci/meetings/2015/SciOps<br>per | and use of the ES<br>ment - An ESO/ESA V<br>nline at <a<br>ciOps2015.html''&gt;<br/>:2015.html, id.1</a<br> | GO<br>Vorkshop, | 6           |                |
| Measurements ai<br>resonant MHD in                                                                                                    | nd modelling of fast-ic<br>stabilities in MAST                                                                                                    | n redistribution                                                                                            | due to          |             |                |

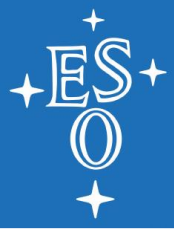

# AUTOMATED PAPER ADDITION

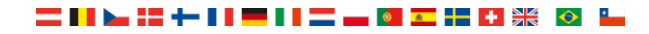

-

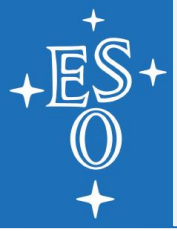

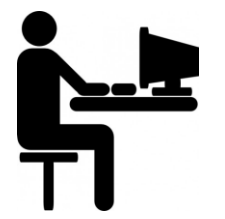

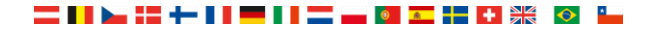

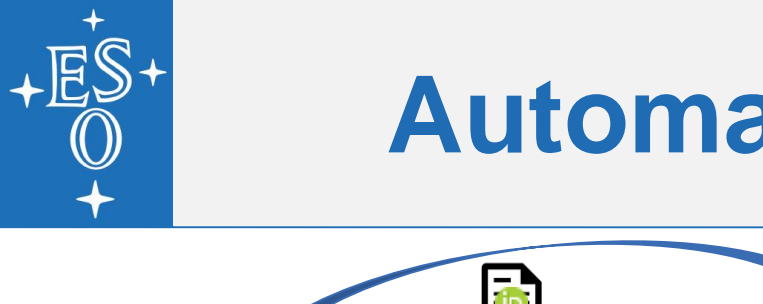

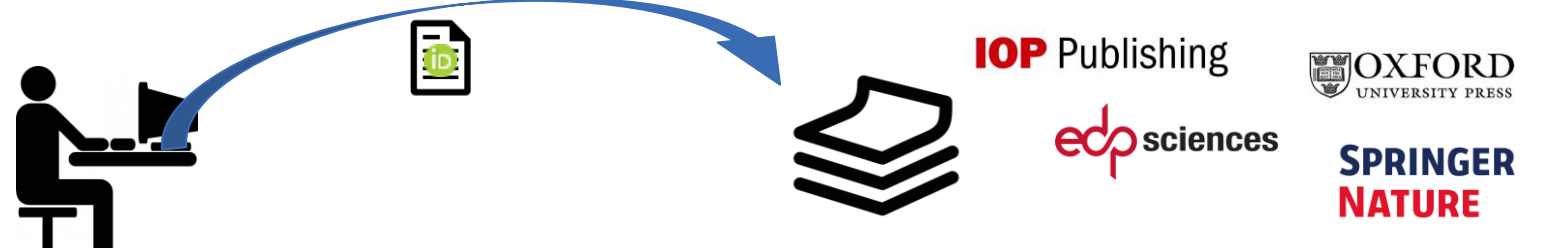

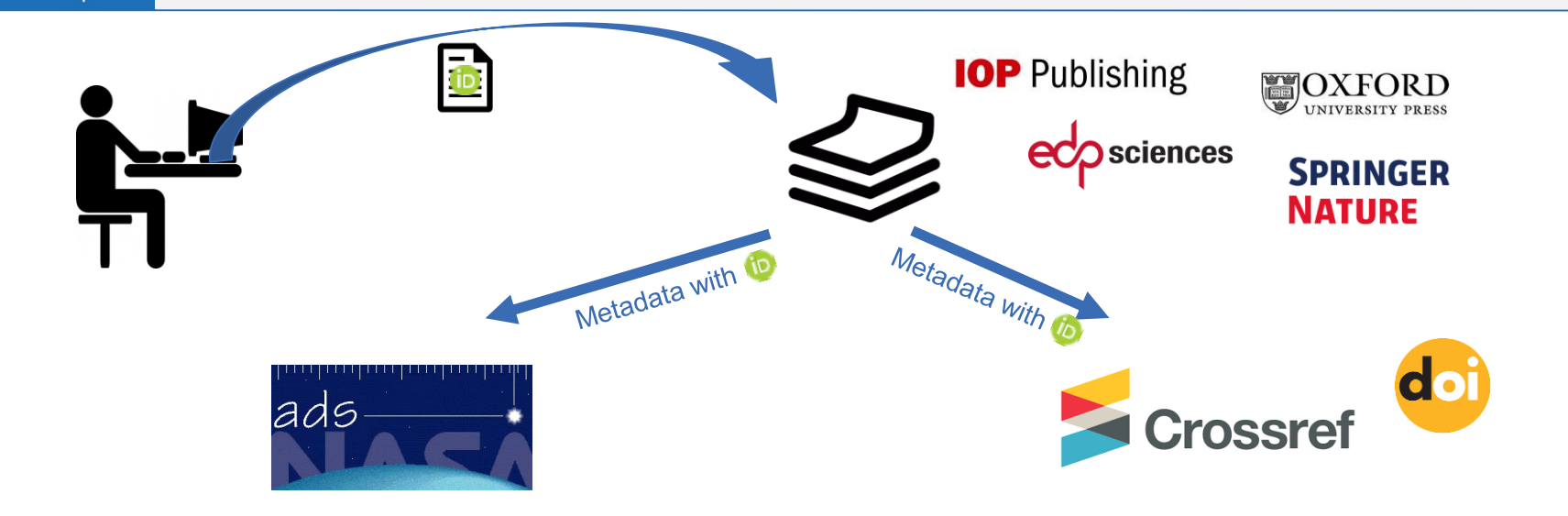

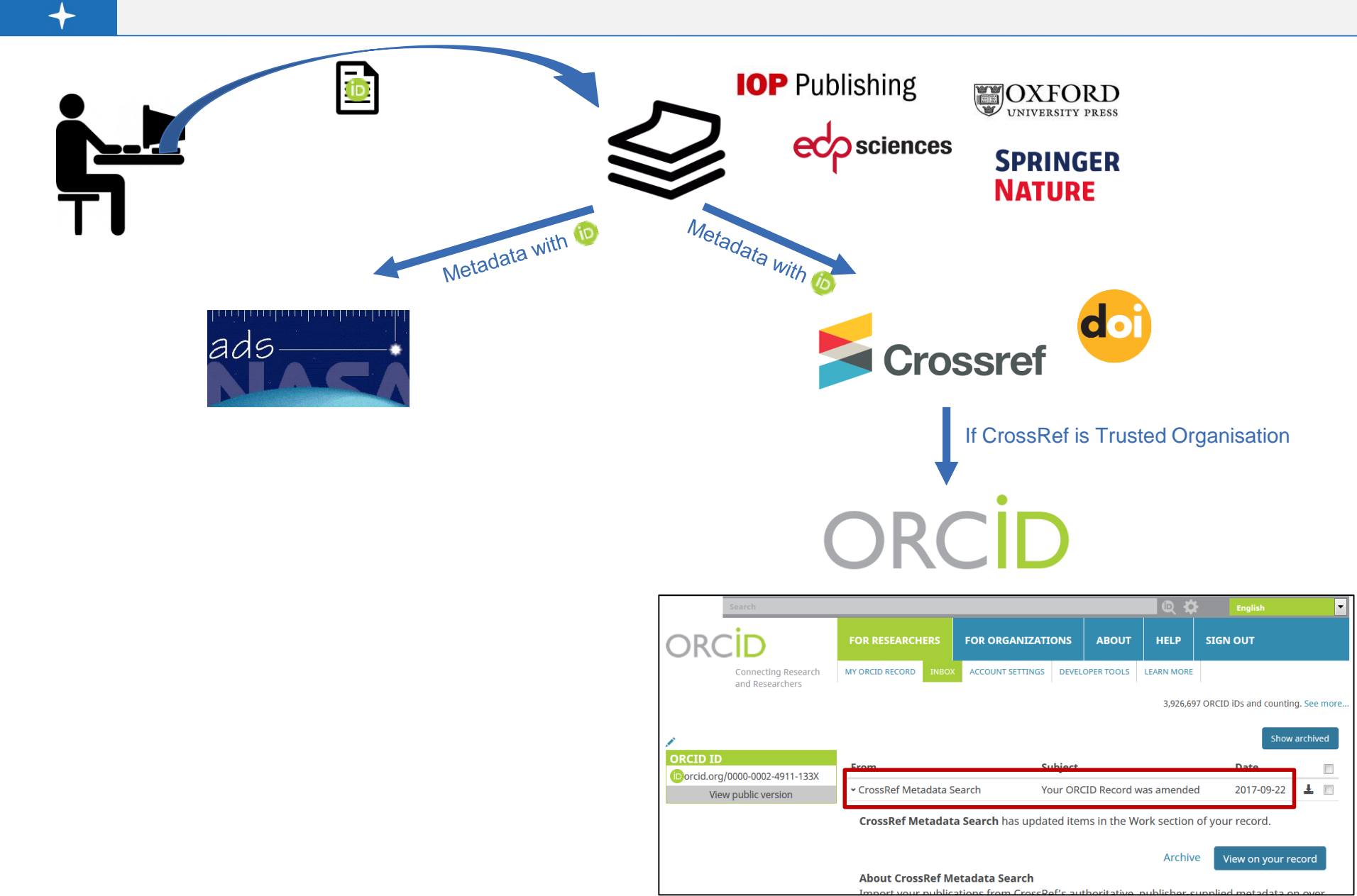

YOUR

PUBLICATION LIST

#### *iblication list*

K., Dewulf W., Duflou J., Tian Y. Life cycle analysis of epoxized Idant for electronic application. Journal of Cleaner Production, 133

/direct.com/science/article/pii/S0959652616306515 Managala 8 80

#### Acedirect.com/science/article/pii/S0264127516309807

rulf W., Duflou J.R. Environmental modelling of aluminium recycling: a ustainable metal management. Journal of Cleaner Production, 105 (2015),

#### ciencedirect.com/science/article/pii/S0959652614010646

aase M., Welo T., Vanmeensel K., Kellens K., Dewulf W., Paraskevas D. /solid state recycling routes for aluminium alloys: Can solid state processes ironmental impact of aluminium recycling?. CIRP Annals - Manufacturing 40. (IF=2,492). w.sciencedirect.com/science/article/pii/S0007850615000591

sel, K., Vleugels, J., Dewulf, W., Deng, Y., Duflou, J.R. Spark Plasma Sintering ng Technique: The Case of Aluminum Alloy Scrap Consolidation. Materials 7 2.728). eww.mdpi.com/1996-1944/7/8/5664

ensel K., Vleugels J., Dewulf W., Duflou J.R. Solid state recycling of aluminium f spark plasma sintering. Key engineering materials 639 (2015), 493-498. (No IF). //www.scientific.net/KEM.639,493

#### paration

rvation & Recycling.

w of solid state recycling methods for light metals. To be submitted in 2016 to the journal ng up solid state recycling techniques to production level. Recycling of aluminium alloy rusion and via spark plasma sintering. To be submitted in 2016 to Materials & Design.

Concernant of Design 109

#### papers

D. Kellens, K., Van de Voorde, A., Dewulf, W., Duflou, J.R. Environmental impact analysis Iuminium production at country level. 13th Global Conference on Sustainable Manufacturing, th City, Vietnam, Procedia CIRP 26 (2015), 455-460. Ink: http://www.sciencedirect.com/science/article/pii/S2212827116001190 AS. D., Kellens, K., Van de Voorde, A., Dewulf, W., Duflou, J.R. Current status, future ons and mitigation potential scenarios for China's primary aluminium industry 23rd CIDD

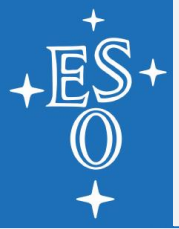

#### **ORCID**, e.g. http://orcid.org/0000-0002-4911-133X

| Search                                 |                                                                                                    | 🔍 🛱 🛛 English                         | •             |
|----------------------------------------|----------------------------------------------------------------------------------------------------|---------------------------------------|---------------|
| ORCID                                  | EDIT YOUR RECORD ABOUT ORCID CONTACT US                                                                         | HELP                                  |               |
| Connecting Research<br>and Researchers |                                                                                                    |                                       |               |
|                                        |                                                                                                    | 3,974,196 ORCID iDs and counting. See | more          |
| Silvia Meakins                         | ← Employment (1)                                                                                                | ţ                                     | <b>1</b> Sort |
| ORCID ID                               | European Southern Observatory: Garching, Bay<br>2010-09-01 to present   Library Technology Specialist (Library) | ern, Germany                          |               |
| Print view                             | Source: Silvia Meakins                                                                                          | Created: 2017-10-10                   |               |
| Also known as                          |                                                                                                    |                                       |               |
| Silvia Munding                         | ❤ Works (4)                                                                                                    | 1                                     | <b>1</b> Sort |
|                                        | If we build it, will they come? Curation and use of telescope bibliography<br>2015-12   journal-article         | of the ESO                            |               |
|                                        | BIBCODE: 2015scop.confE26G                                                                                      |                                       |               |
|                                        | OTHER-ID: 2166745                                                                                               | 266                                   |               |
|                                        | URL: https://ui.adsabs.harvard.edu/#abs/2015scop.confE.                                                         | .26G                                  |               |
|                                        | Source: NASA Astrophysics Data System                                                                           | C Preferred source                    |               |

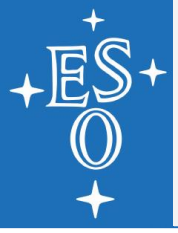

ADS, e.g. https://ui.adsabs.harvard.edu/#search/q=orcid%3A"0000-0002-4911-133X"&sort=date desc%2C

| adsbeta                                                                   |                |                |                               |                                                         |                                                |                                  |                           |                                |              |               |         | ,         | Feedbacl |
|---------------------------------------------------------------------------|----------------|----------------|-------------------------------|---------------------------------------------------------|------------------------------------------------|----------------------------------|---------------------------|--------------------------------|--------------|---------------|---------|-----------|----------|
|                                                                           |                | QUICK FIELD:   | Author                        | First Author                                            | Abstract                                       | Year                             | Fulltext                  | All Search Terms               | v            | )             |         |           |          |
|                                                                           |                | Advanced -     | orcid:"0                      | 000-0002-49                                             | 11-133X"                                       |                                  |                           |                                |              |               |         | ×         | ٩        |
|                                                                           |                | Your search re | eturned 4                     | results                                                 |                                                |                                  |                           |                                |              |               |         |           |          |
|                                                                           |                |                |                               |                                                         |                                                |                                  |                           |                                |              | so            | rt:     | Date desc | •        |
|                                                                           |                |                |                               |                                                         |                                                |                                  |                           |                                |              |               |         |           |          |
| <ul> <li>AUTHORS</li> <li>Grothkopf, U</li> </ul>                         | 4              |                | Show al                       | bstracts                                                |                                                |                                  |                           |                                |              |               |         |           |          |
| <ul> <li>Meakins, S</li> <li>Bishop, M</li> </ul>                         | 3              | 1 🗖            | 2015scop                      | o.confE26G<br>uild it, will the                         | 2<br>ey come? C                                | 015/12<br>Curation               | and use o                 | of the ESO telesc              | )<br>ope bib | i≣<br>liograp | )<br>hy |           |          |
| <ul> <li>Bordelon, D</li> <li>Meankins, S</li> </ul>                      | 1<br>1<br>more | 2 🗖            | 2014SPII<br>Two yea           | E.9149E26M<br>ars of ALMA                               | bibliograph                                    | 014/08<br>ny: lesso              | ns learne                 | cited: 2<br>d                  |              | ≔             |         |           |          |
| COLLECTIONS astronomy physics                                             | 4              | 3              | 2012SPII<br>The ES            | s, Silvia; Gro<br>E.8448E21G<br>O Telescope             | tnкорт, Uta;<br>2<br>bibliograpl<br>ins Silvia | Bisnop, 1<br>012/09<br>hy at you | varsna J.<br>ur fingertip | and 2 more<br>cited: 1<br>ps   |              | ≔             |         |           |          |
| <ul> <li>□ general</li> <li>✓ REFEREED</li> <li>□ non-refereed</li> </ul> | -<br>1<br>4    | 4              | 2012ASF<br>Linking<br>Meakins | <sup>2</sup> C461767M<br>Publications<br>5, S.; Grothko | 2<br>and Obser<br>pf, U.                       | 012/09<br>rvations:              | The ESO                   | cited: 3<br>) Telescope Biblio | ∎<br>graphy  | ≔             |         |           |          |
| > KEYWORDS                                                                |                |                |                               |                                                         |                                                |                                  |                           |                                |              |               |         |           | _        |

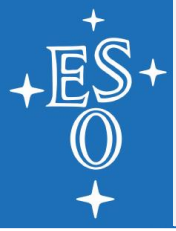

#### **arxiv**, e.g. https://arxiv.org/a/0000-0002-4911-133X.html

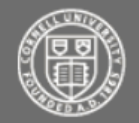

Cornell University Library

arXiv.org > a

#### Silvia Meakins's articles on arXiv

See also ORCID (10) https://orcid.org/0000-0002-4911-133X.

#### [1] arXiv:1601.04499 [pdf]

#### ALMA Cycle 0 Publication Statistics

Felix Stoehr, Uta Grothkopf, Silvia Meakins, Marsha Bishop, Ayako Uchida, Leonardo Testi, Daisuke Iono, Kenichi Tatematsu, Al Wootten Comments: 5 pages, 9 figures Journal-ref: The Messenger, 162, p. 30 (2015) Subjects: Instrumentation and Methods for Astrophysics (astro-ph.IM)

[2] arXiv:1407.6930 [pdf]

#### Two years of ALMA bibliography - lessons learned

Silvia Meakins, Uta Grothkopf, Marsha J. Bishop, Felix Stoehr, Ken Tatematsu Comments: 7 pages; to be published in the Proceedings of SPIE, vol. 9149, 9149-81 (2014) Subjects: Instrumentation and Methods for Astrophysics (astro-ph.IM); Digital Libraries (cs.DL)

#### [3] arXiv:1112.5375 [pdf, ps, other]

#### Linking Publications and Observations - the ESO Telescope Bibliography

Silvia Meakins, Uta Grothkopf Comments: 4 pages, 2 figures. To appear in the ADASS XXI conference proceedings Subjects: Instrumentation and Methods for Astrophysics (astro-ph.IM)

The web address for this page and the arXiv author id for Silvia Meakins is https://arxiv.org/a/0000-0002-4911-133X. There is also an Atom feed available from https://arxiv.org/ /a/0000-0002-4911-133X.atom (authors in separate atom:author elements).

See author identifier help for more information about arXiv author identifiers, please report any problems.

Contact

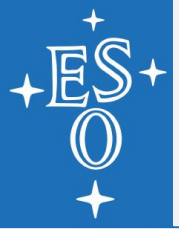

#### arxiv: add your ORCID to your account

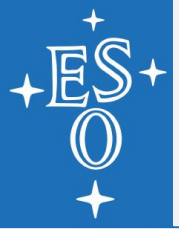

### arxiv: add your ORCID to your account

Login at arxiv, go to https://arxiv.org/user/confirm\_orcid\_id

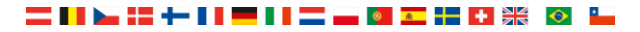

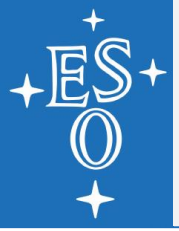

### arxiv: add your ORCID to your account

- Login at arxiv, go to https://arxiv.org/user/confirm\_orcid\_id
- Click link to connect with ORCID

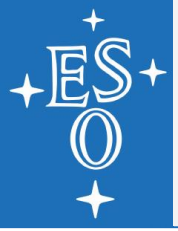

- arxiv: add your ORCID to your account
- Login at arxiv, go to https://arxiv.org/user/confirm\_orcid\_id
- Click link to connect with ORCID
- Login at ORCID and authorize arxiv

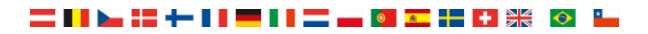

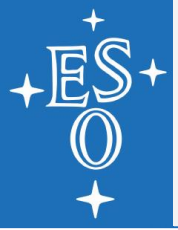

### arxiv: add your ORCID to your account

- Login at arxiv, go to https://arxiv.org/user/confirm\_orcid\_id
- Click link to connect with ORCID

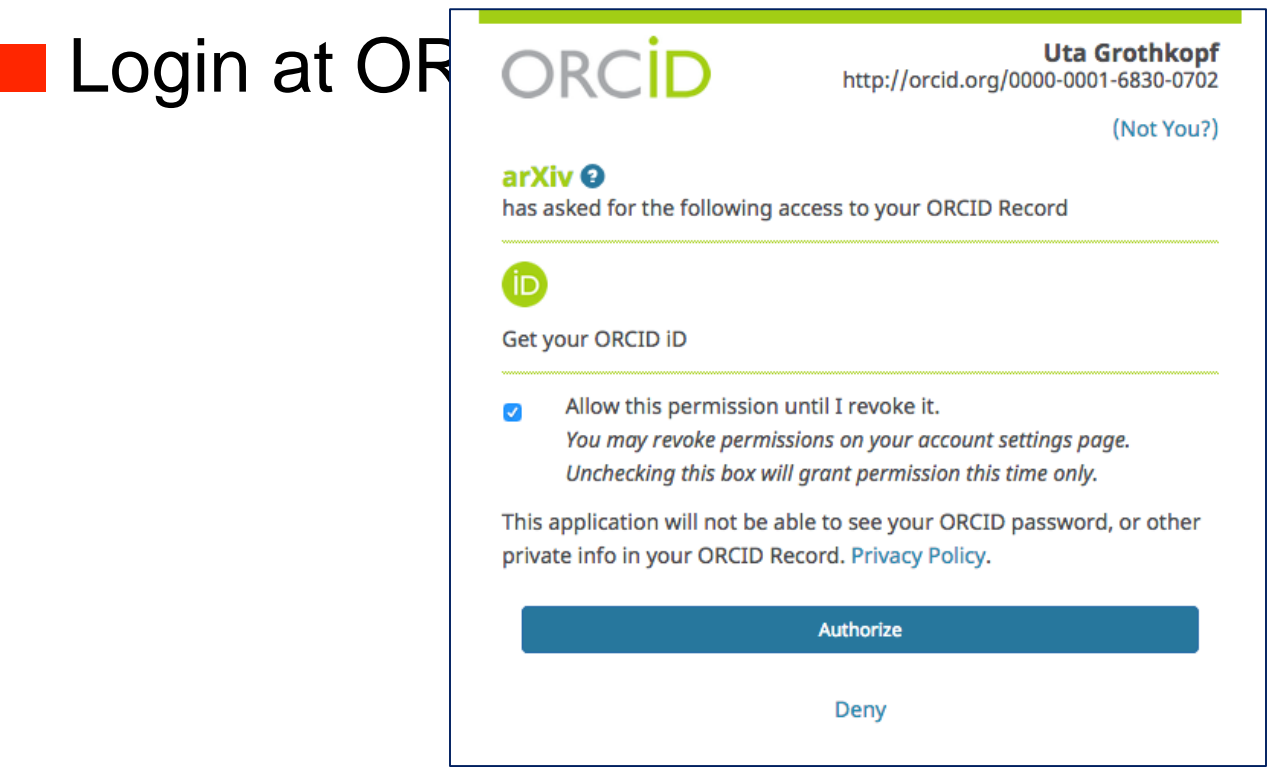

THE ASTROPHYSICAL JOURNAL, 846:16 (17pp), 2017 September 1 © 2017. The American Astronomical Society. All rights reserved.

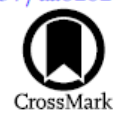

#### Alignment between Protostellar Outflows and Filamentary Structure

Ian W. Stephens<sup>1</sup>, Michael M. Dunham<sup>2,1</sup>, Philip C. Myers<sup>1</sup>, Riwaj Pokhrel<sup>1,3</sup>, Sarah I. Sadavoy<sup>1</sup>, Eduard I. Vorobyov<sup>4,5,6</sup>, John J. Tobin<sup>7,8</sup>, Jaime E. Pineda<sup>9</sup>, Stella S. R. Offner<sup>3,15</sup>, Katherine I. Lee<sup>1</sup>, Lars E. Kristensen<sup>10</sup>, Jes K. Jørgensen<sup>11</sup>, Alyssa A. Goodman<sup>1</sup>, Tyler L. Bourke<sup>12</sup>, Héctor G. Arce<sup>13</sup>, and Adele L. Plunkett<sup>14</sup> <sup>1</sup>Harvard-Smithsonian Center for Astrophysics, 60 Garden Street, Cambridge, MA, USA; ian.stephens@cfa.harvard.edu <sup>2</sup> Department of Physics, State University of New York at Fredonia, 280 Central Avenue, Fredonia, NY 14063, USA <sup>3</sup> Department of Astronomy, University of Massachusetts, Amherst, MA 01003, USA <sup>4</sup> Institute of Fluid Mechanics and Heat Transfer, TU Wien, Vienna, A-1060, Austria <sup>5</sup> Research Institute of Physics, Southern Federal University, Stachki Ave. 194, Rostov-on-Don, 344090, Russia <sup>6</sup> University of Vienna, Department of Astrophysics, Vienna, A-1180, Austria <sup>7</sup> Homer L. Dodge Department of Physics and Astronomy, University of Oklahoma, 440 W. Brooks Street, Norman, OK 73019, USA Leiden Observatory, Leiden University, P.O. Box 9513, 2300-RA Leiden, The Netherlands <sup>9</sup> Max-Planck-Institut für extraterrestrische Physik, Giessenbachstrasse 1, 85748 Garching, Germany <sup>10</sup> Centre for Star and Planet Formation, Niels Bohr Institute and Natural History Museum of Denmark, University of Copenhagen, Øster Voldgade 5-7, DK-1350 Copenhagen K, Denmark <sup>11</sup> Niels Bohr Institute and Center for Star and Planet Formation, Copenhagen University, DK-1350 Copenhagen K., Denmark <sup>12</sup> SKA Organization, Jodrell Bank Observatory, Lower Withington, Macclesfield, Cheshire SK11 9DL, UK <sup>13</sup> Department of Astronomy, Yale University, New Haven, CT 06520, USA <sup>14</sup> European Southern Observatory, Av. Alonso de Cordova 3107, Vitacura, Santiago de Chile, Chile Department of Astronomy, The University of Texas at Austin, Austin, TX 78712, USA Received 2017 April 10; revised 2017 July 19; accepted 2017 July 22; published 2017 August 28

#### Abstract

We present new Submillimeter Array (SMA) observations of CO(2–1) outflows toward young, embedded protostars in the Perseus molecular cloud as part of the Mass Assembly of Stellar Systems and their Evolution with the SMA (MASSES) survey. For 57 Perseus protostars, we characterize the orientation of the outflow angles and compare them with the orientation of the local filaments as derived from *Herschel* observations. We find that the relative angles between outflows and filaments are inconsistent with purely parallel or purely perpendicular distributions. Instead, the observed distribution of outflow-filament angles are more consistent with either randomly aligned angles or a mix of projected parallel and perpendicular angles. A mix of parallel and perpendicular angles requires perpendicular alignment to be more common by a factor of  $\sim$ 3. Our results show that the observed distributions probably hold regardless of the protostar's multiplicity, age, or the host core's opacity. These observations indicate that the angular momentum axis of a protostar may be independent of the large-scale structure. We discuss the significance of independent protostellar rotation axes in the general picture of filament-

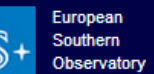

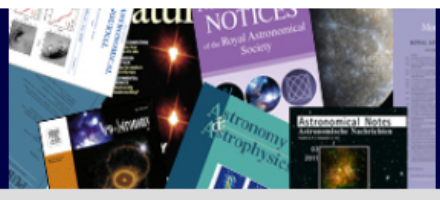

#### ESO Telescope Bibliography

telbib Statistics | API | Help || Libraries Home | Archive Home | ESO Home 🔊

| New Search Q E                                                                                                    | DIT SEARCH I                                                                                                    |
|----------------------------------------------------------------------------------------------------|----------------------------------------------------------------------------------------------------|
| « back to results                                                                                                    |                                                                                                    |
| DETAILED IN                                                                                                    | FORMATION                                                                                                    |
| Author(s)                                                                                                    | Riechers, Dominik A. 🝺; Leung, T. K. Daisy; Ivison, Rob J. 🝺; Pérez-Fournon, Ismael; Lewis, Alexander J. R.; Marques-Chaves, Rui 跑; Oteo, Iván<br>🝺; Clements, Dave L. 💩; Cooray, Asantha; Greenslade, Josh; Martínez-Navajas, Paloma; Oliver, Seb 跑; Rigopoulou, Dimitra; Scott, Douglas 跑;<br>Weiss, Axel 🔟       |
| Title                                                                                                    | Rise of the Titans: A Dusty, Hyper-Iuminous "870 μm Riser" Galaxy at z ~ 6                                                                                                    |
| Keywords                                                                                                    | cosmology: observations, galaxies: active, galaxies: formation, galaxies: high-redshift, galaxies: starburst, radio lines: galaxies, Astrophysics -<br>Astrophysics of Galaxies                                                                                                    |
| Abstract                                                                                                    | show abstract ×                                                                                                    |
| Publication details                                                                                                    | АрЈ, 2017, vol. 850, p. 1                                                                                                    |
| BibCode                                                                                                    | 2017ApJ8501R                                                                                                    |
| Fulltext (via ADS)                                                                                                    | ► ADS                                                                                                    |
| DOI                                                                                                    | ►10.3847/1538-4357/aa8ccf                                                                                                    |
| Citations (from ADS)                                                                                                    | 5 Altmetric 344                                                                                                    |
| Instruments and O<br>ALMA_Bands<br>2013.1.0000<br>2016.1.00613<br>LABOCA 3 (AF<br>090.F-0025 (<br>VIRCAM 3 (VIS<br>179.A-2010 ( | Observing Programmes used:         (ALMA / Chajnantor)         1.S (access to data), ALMA-Partner: Europe         3.S (access to data), ALMA-Partner: North America         PEX / Chajnantor)         access to raw data), APEX-Partner: Max-Planck         STA / Paranal)         (access to raw data), VHS survey |
| Other tags                                                                                                    | PI data                                                                                                    |

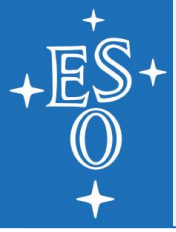

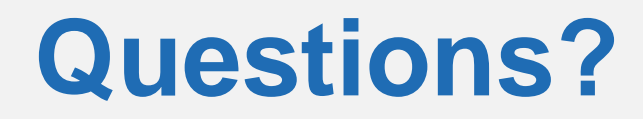

### library@eso.org

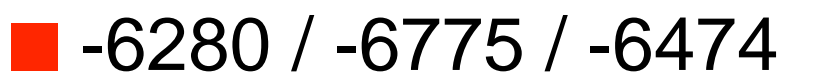

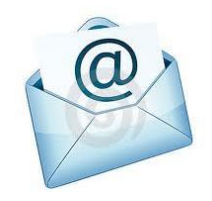

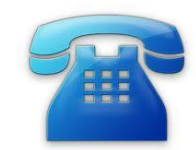

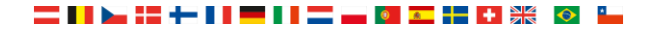